### TIPTOPCAR

### BUDAPESTI SZÁMÍTÁSTECHNIKAI ALKALMAZÓI VERSENY 2002 ISKOLAI FORDULÓ, II. KATEGÓRIA

Az idei iskolai forduló feladatai egy képzeletbeli autószerviz tavaszi kampány anyagának összeállítása. Ősszel az autókat fel kell készíteni a téli közlekedési viszonyokra, tavasszal pedig vissza kell állni a nyári meleg követelte beállításokra. Képzeletbeli cégünk ebben az évben az átállítási munkák elvégzésére akciót tervez. Feladata ennek szórólapon történő meghirdetése, szemléltető grafikonok készítése, a cég üvegfalú műhelyében kialakított vetítő rendszerére egy reklám vetítés előállítása, valamint az akcióra érkező vendégek adminisztrálásához megfelelő adatbázis előállítása vagy a cég weblapjának elkészítése.

Az adatbázis és weblap közül csak az egyiket kell elkészíteni, a versenyben a kettő közül csak az egyik munka értékelhető!

### Szövegszerkesztés

- Készítse el a mellékelt 50%-ra lekicsinyített minta A/4-es változatát! A szöveget a tiptopcar.txt fájl tartalmazza.
- A szöveg hátterében található képet bármilyen eszközzel elkészítheti, de csak a szürke árnyalatait használja!
- **3.** A lap láblécébe jobbra igazítva 8 pontos betűmérettel írja be nevét és iskolája nevét, és mentse a megadott helyre **szorolap.doc** néven!

Tisztelt gépjármű-tulajdonos! Cégünk immár 13 éve foglalkozik minden, Magyarországon forgalomba hozott gépjármű karbantartásával. A gépjárművek téli viszonyokra történő felkészítése a biztonságos közlekedés alapja, de az időjárás megváttozásával a téli eszközök már nem nyújtják a szükségés biztonságot. Az utak sózása kikezdi a gépjárműyek festékét, a hajezálrepedések alatt rozsdásodik a karosszéria. A nagy melegekre, olvadt aszfaltra is fel kell készülní Ezért cégünk március hónapban 50%-os engedményt ad az alábbi munkák munkadíjából: Gumik cseréie ✓ Porszívózás Autómosás . Keréknyomás beállítás Festés Gyertyák ellenőrzése Ablakok fóliázása Címünk: XVII. kerület Autó utca 1. Telefonos/előjegyzés: 1-234-5678

## Táblázatkezelés

Nyári körülmények között, száraz úton az autó jó gumi esetén 12 m/s<sup>2</sup>-tel is képes lassulni, kopott, puha gumi esetén viszont ez az érték csak 5 m/s<sup>2</sup>. Fékezés esetén a megálláshoz szükséges út hosszát az is befolyásolja, hogy mennyi idő alatt vesszük észre az akadályt. Ez az idő szembe sütő Nap mellett hunyorogva jelentősen megnőhet, a 0,5 s helyett akár 2 s is lehet.

- Számítsa ki a fenti adatokhoz rendelhető 4 esetre a megálláshoz szükséges út hosszát a sebesség függvényében!
  - A sebesség adatokat 0 és 130 km/h között 10 km/h lépésközzel adja meg!
  - 1 m/s = 3,6 km/h. Az út kiszámításának képlete  $v_0$  kezdősebesség, a lassulás és t reakcióidő esetén:  $s = v_0 \cdot t + v_0^2/(2 \cdot a)$

(Segítség: a négy eset: 1) a = 5, t = 2; 2) a = 5, t = 0,5; 3) a = 12, t = 2; 4) a = 12, t = 0,5. Az első oszlopba a sebességeket km/h-ban, a másodikban a sebességeket m/s-ban célszerű megadni, majd a következő négy oszlopban lehet kiszámolni a képlet alapján a megfelelő s1; s2; s3; s4 úthosszokat. Többet ér, és másolni is gyorsabban lehet, ha a számítást megfelelő hivatkozások használatával készíti.)

- 2. Készítsen szemléletes diagramokat, melyen össze lehet hasonlítani a különböző sebességekről történő megállás úthosszát! A diagramok között legyen olyan, ami mind a négy esetet bemutatja, olyan is, amelyiken a reakcióidők megegyeznek, csak a gumi minősége eltérő, és olyan is, amelyiken a gumi egyforma, de a reakcióidő eltérő!
- 3. Formázza munkáját úgy, hogy az adatok és a diagramok egy fekvő lapra kiférjenek! Írja be a munkalap élőfejébe nevét és iskolája nevét, és mentse a megadott helyre fekut.xls néven!

# Bemutató

- 4. Készítsen 5 diából álló, folyamatos, vég nélküli lejátszású bemutatót a cég által nyújtott szolgáltatásokról! A diákhoz használja fel a szórólaphoz készített képet és a táblázatkezelőben készített diagramokat! Egy hangszóró segítségével felhívhatjuk a járókelők figyelmét hanghatások segítségével is. A megfelelő helyeken kísérje az előadást hang is!
- 5. Az első dia láblécébe és nyomtatáshoz az emlékeztető nézet láblécébe írja be nevét, osztályát, iskolája nevét! Az előadást mentse **bemutat.ppt** néven a megadott helyre!

# A) Adatbázis-kezelés (választható)

Az akción részt vevő ügyfelektől szeretnénk megtudni a gépjármű tulajdonosának nevét, lakcímét; a gépjármű rendszámát, gyártóját (Opel), típusát (Astra), a gyártás évét, motor számát (9 jegyű karaktersor); hogy visszatérő ügyfelünk-e, kér-e a jövőben írásban értesítést akcióinkról. Szeretnénk rögzíteni a munka felvételének, illetve elkészültének dátumát, idejét; valamint, hogy akciós munkáink közül melyiket rendelte meg (gumicsere, korrózióvédelem, ablakfóliázás, mosás, porszívózás, keréknyomás ellenőrzése gyertyák beállítása).

6. Készítse el az adatok tárolásához szükséges adattáblát!

- 7. Készítsen egy egyszerű űrlapot az adatok beviteléhez, és jelentést, hogy a tárolt adatokról a megrendelő is kaphasson egy nyomtatott példányt! A jelentés láblécébe jobbra igazítva 8 pontos betűmérettel írja be nevét és iskolája nevét!
- 8. Írjon be egy tetszőleges adatsort mintának!
- 9. Munkáját a megadott helyre tavaszi.mdb néven mentse el!

## B) Weblapkészítés (választható)

- 10. Készítsen weblapot, melyen feltünteti a cég nevét, címét, térképek segítségével a megközelítési módját. Az oldalról az "AKCIÓNK" feliratra kattintva egy másik weboldal jöjjön be, melyen a szórólap szövege, valamint egy VISSZA link található!
- 11. A cég telephelye nemrégiben változott. A mellékelt képek egyike egy Budapest-térkép, mely a bpterkep.index.hu címről származik. A másik kép a XVII. kerület nagy részét tartal-mazza, a www.fsz.bme.hu-ról. Az "Autó u. 1" nincs rajta feltüntetve (egyik valódi térképen sem), Önnek kell berajzolnia. Rajzolja az Autó utcát az N28, O28 területeken megta-lálható Dugattyú u. és Kis-Káros-híd u. közé, a beépített terület határára! A térképnek csak az utca környéki részét mentse el, de legyen benne a Rákoscsaba–Újtelep felirat és a "Péceli" felirat a "Péceli út"-ból! Jelölje be az Autó u. 1. számot piros színnel (négyszöggel) közvetlenül a vasút mellett, az utca keleti oldalán, és írja föléje a címet: "Autó u. 1."!
- **12.** A Budapest térképen jelölje piros téglalappal azt a területet, amelyről a közeli ábra készült, távolítsa el az emblémát és vágja le a felesleges területeket!
- 13. Mindkét képet helyezze el az első weboldalon, alattuk tüntesse fel a forrásukat is! Készítsen lapon belüli hivatkozást, mellyel a Budapest térképre kattintva megjelenik az ugyanazon az oldalon lejjebb található helyi térkép!
- 14. A két weblap legyen egy könyvtárban, de a képek legyenek ezektől elkülönítve, pl.: kepek nevű könyvtárban! A weblapok alapbeállítása (háttérszín, betű...) legyen egyforma, mutatós (nem fekete-fehér, jól olvasható, esztétikus).
- **15.** Mindkét weblap "head" részébe szerzőként vagy címként írja be nevét, iskolája nevét!

Versenyen kívül: nyomtassa ki a szórólapot; a fékútról készült táblázatot és diagramokat; a diasorozatot – 6 képkocka/lap formátumban – és a jelentést a mintaként szereplő "ügyfél-ről", vagy az elkészült weblapokat!

### Pontozási útmutató

A választható feladatok A) és B) része közül csak az egyiket kellett megcsinálni, az összesítésbe csak az egyik pontszáma számítható be!

## Szövegszerkesztés

\_ \_ \_ \_ \_ \_ \_ \_ \_ \_ \_ \_ \_ \_ \_ \_ \_ \_

| Alapbetűméret kb. 16 pont                                  | 1 pont |
|------------------------------------------------------------|--------|
| Térközös igazítás                                          | 1 pont |
| Cím és 3. bekezdés középre igazított                       | 1 pont |
| Az 1. és 2. bekezdés sorkizárt                             | 1 pont |
| "50%" kb. 24 pontos, félkövér                              | 2 pont |
| Hibátlan (helyesírási hiba sincs) szöveg                   | 4 pont |
| Két hasáb                                                  | 2 pont |
| Felsorolásjel típusa, mérete (nagyított)                   | 2 pont |
| WordArt elhelyezése (fent-lent)                            | 2 pont |
| WordArt alakja, színe (szürke átmenetes)                   | 2 pont |
| Hóember (színátmenetes körökből, tengelyesen szimmetrikus) | 5 pont |
| Út (középvonalra szimmetrikus)                             | 3 pont |
| Tábla (színe, felirata, elhelyezése)                       | 2 pont |
| Láblécben 8 pontos méretben az adatok                      | 2 pont |

#### Táblázatkezelés

| Megfelelő oszlopok felvétele                                         | 1 pont |
|----------------------------------------------------------------------|--------|
| Sebesség átszámítása                                                 | 2 pont |
| A gyorsulás és "t" paraméterként történő felvétele                   | 2 pont |
| Képlet helyes beírása                                                | 3 pont |
| Képletben a gyorsulás és az "t" abszolút hivatkozás                  | 2 pont |
| Diagram az összes adatról (grafikon, vagy oszlop típus)              | 2 pont |
| Diagram azonos reakcióidejű esetre                                   | 2 pont |
| Diagram azonos gumi esetén                                           | 2 pont |
| Diagramok elhelyezése a munkalapon (1 pont oldalon kifér minden)     | 3 pont |
| Diagramok feliratai olvashatók                                       | 3 pont |
| Diagramról pontosan kiderül, hogy mit ábrázol (cím, felirat alapján) | 3 pont |
| Fejlécben szerepelnek az adatok                                      | 2 pont |

#### Bemutató

| Diák száma legalább 5                                               | 2 pont |
|---------------------------------------------------------------------|--------|
| Lejátszás végig automatikus léptetéssel időzített                   | 2 pont |
| Hang szerepel benne (pl. fék)                                       | 2 pont |
| A diák tartalma a szórólap tartalmát tükrözi                        | 2 pont |
| A szövegezés értelmes, de vázlatos, messziről is jól látható méretű | 2 pont |

. . .

| A dia háttere és színválasztéka megfelelő (jól olvasható)                   | 2 pont |
|-----------------------------------------------------------------------------|--------|
| A szórólap háttérképét felhasználja                                         | 3 pont |
| A diagramokat megfelelő környezetben felhasználja                           | 3 pont |
| 1. dián szerepelnek a készítő adatai                                        | 1 pont |
| Emlékeztetőn szerepelnek a készítő adatai (papíron ellenőrizhető a készítő) | 1 pont |

#### A) Adatbázis-kezelés

| Adatbázis létrehozása                                                      | 1 pont |
|----------------------------------------------------------------------------|--------|
| Kulcsmező                                                                  | 1 pont |
| Szöveges mezők (mérettel): név, lakcím, rendszám, gyártó, típus, motorszám | 5 pont |
| Számtípusú mezők: gyártás éve                                              | 1 pont |
| Dátum típusú mezők (dátum és idő): munkafelvétel, elkészítés               | 2 pont |
| Logikai típus: visszatérő, értesítés és a 7 szolgáltatás                   | 4 pont |
| Beviteli űrlap elkészítése                                                 | 3 pont |
| Jelentés elkészítése (minden ügyfél külön lapon)                           | 3 pont |
| Jelentés láblécében a készítő adatai 8 pontos betűvel                      | 2 pont |
| Adatsor bevitele                                                           | 1 pont |
|                                                                            |        |

#### B) Weblapkészítés

| Új weblap létrehozása, benne a cég neve, címe, telefon        | 1 pont |
|---------------------------------------------------------------|--------|
| Szórólapból weblapkészítés                                    | 1 pont |
| Két kép vágása a feltételek szerint, külön könyvtárba mentése | 3 pont |
| Közeli képen a terület bejelölése, felirat                    | 3 pont |
| Bptérképen terület bejelölése                                 | 1 pont |
| Képek elhelyezése a weblapon                                  | 2 pont |
| Link a két lap között oda-vissza                              | 3 pont |
| Name tag elhelyezése és link készítése                        | 3 pont |
| Képek alatt a forrás megjelölése                              | 2 pont |
| A feltételeknek megfelelő formázás, színezés                  | 3 pont |
| Név, cím megtalálható                                         | 1 pont |

Összesen:

szövegszerkesztés 30 pont, táblázatkezelés 27 pont, előadás-készítés 20 pont. adatbáziskezelés vagy weblapkészítés 23 pont

Továbbküldés 60 ponttól.

A megoldásra fordítható idő: 240 perc.